# **VHP Access QSG – Site Administrator**

| Site Administrator Role & Responsibilities                | 2 |
|-----------------------------------------------------------|---|
| Site Administrator for your Newly Contracted Organization |   |
| Additional Site Administrator Request                     | 4 |
| Site Verification                                         | 5 |
| New User Request                                          | 7 |
| Create a New User Request                                 | 7 |
| Notification of New Account Creation                      | 7 |
| Check on the Status of New User Request                   |   |
| User Deactivation                                         | 9 |
| Unblock a User Account                                    |   |
| User Password Reset                                       |   |

## Site Administrator Role & Responsibilities

A site administrator is the person responsible for maintaining a site's records. Every organization must have at least one administrator but there is no limit to the amount of site administrators that an organization may have.

These responsibilities include:

- Site Verification.
- Verifying that user accounts are current.
- Deactivating the accounts of users who are no longer active at the site.
- Unblocking user accounts due to entering incorrect password too many times or inactivity.
- Submitting requests to activate new user accounts.

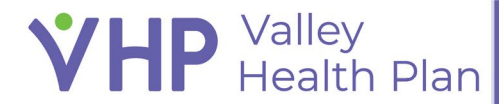

# Site Administrator for your Newly Contracted Organization

If your organization does not currently have a Site Administrator for the VHP Access provider portal, please email <u>providerrelations@vhp.sccgov.org</u>. You will then be emailed the **VHP Access Site Administrator Request Form**, which you will need to fill out and return.

Once the VHP Access Request Form has been received by the VHP Provider Relations department, it will be reviewed to verify that your organization is contracted with VHP.

- If your organization is contracted with VHP, then your site administrator account will be created, and you will be notified by email once your account has been generated and is active by the Provider Relations Department.
- If your organization is not contracted with VHP then you will be notified by email that your
  organization does not qualify to receive access to the <u>VHP Access provider portal</u>. As a noncontracted
  provider you can still go to the VHP Access provider portal and check on the status of a submitted claim
  & verify the eligibility status of a VHP member.

| vered by<br>Velley Health Plan                                      | <b>Epic</b> |
|---------------------------------------------------------------------|-------------|
| User ID<br>Password                                                 |             |
| LOG IN                                                              |             |
| Forgot password?<br>Check Claim Status<br>Verify Eligibility Status |             |

For additional information, review the "VHP Access QSG - Guest Access" training guide on the Valley Health Plan website.

#### **VHP** Valley Health Plan

# **Additional Site Administrator Request**

If your organization already has an assigned Site Administrator, you will need to contact your existing Site Administrator to Request a New Account for you and specify for the new account to be a Site Administrator.

If you do not know who your organization's Site Administrator is, you can email <u>providerrelations@vhp.sccgov.org</u> to verify if you organization has a designated Site Administrator and who that person is.

You cannot request to be a site admin or find out who the site admin is through the provider portal.

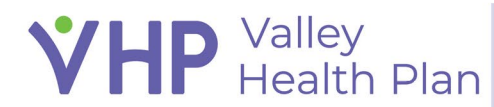

## **Site Verification**

- 1. Navigate to the <u>VHP Access provider portal</u> and sign in.
- 2. If prompted with the Site Verification notification, click **VOk**.
- 3. Complete the Site Maintenance form.

| estry Link Patie<br>s who can log into | nts<br>Tapestry Link       |                     |                             |                                  |                     |                        |                  |   |
|----------------------------------------|----------------------------|---------------------|-----------------------------|----------------------------------|---------------------|------------------------|------------------|---|
| ve                                     | Name                       | Login ID            | Provider                    | Email                            | Phone               | Address                | Last Login       |   |
| es No 🔒                                | Cruz, Maria                | MARIA.CRUZ          | No                          |                                  |                     |                        |                  |   |
| es No 😣                                | Tapestry Link, Administr   | TLADM               | No                          |                                  |                     |                        |                  |   |
| es No 😣                                | Tapestry Link, Affiliate S | TLSTAFF             | No                          |                                  |                     |                        |                  |   |
| es No 🔒                                | Tapestry Link, Agent       | TLAGENT             | No                          |                                  |                     |                        |                  |   |
| es No 😣                                | Tapestry, General Extern   | MCPROV Site Verific | ation                       |                                  | ×                   | 123 Anywhere St. Veron | 8/31/2023 8:50 A | м |
| es No 😣                                | Tapestry, General Extern   | MCPROV . Access     | to Tapestry Link is blocked | for all users until Site Verific | cation is complete. | 123 Anywhere St. Veron | 8/31/2023 8:51 A | м |
| es No 🤁                                | Tapestry, General Extern   | MCPROV              |                             |                                  | <b>√</b> <u>о</u> к | 123 Anywhere St. Veron | 8/31/2023 8:51 A | м |
| es No 😣                                | Tapestry, General Extern   | MCPROVIDER04        | No                          |                                  | 555-5555            | 123 Anywhere St. Veron | 8/31/2023 8:51 A | м |
| es No 😣                                | Tapestry, General Extern   | MCPROVIDER05        | No                          |                                  | 555-5555            | 123 Anywhere St. Veron | 8/31/2023 8:53 A | м |
| es No 😣                                | Tapestry, General Extern   | MCPROVIDER06        | No                          |                                  | 555-5555            | 123 Anywhere St. Veron |                  |   |
| es No 🤂                                | Tapestry, General Extern   | MCPROVIDER07        | No                          |                                  | 555-5555            | 123 Anywhere St. Veron |                  |   |
|                                        | Acknowledgement            |                     |                             |                                  |                     |                        |                  |   |

- 4. Set the user's Active status to:
  - Yes If user should be active.
  - $\circ$  No If user should be deactivated and add a comment as to why.
- 5. If applicable, verify any facilities and providers.

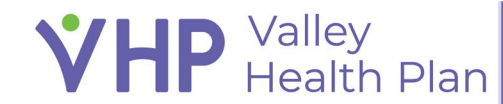

| Site Verification        |                                                      |                          |                                  |                                 |                                 | 53 <b>ē</b> (                          |
|--------------------------|------------------------------------------------------|--------------------------|----------------------------------|---------------------------------|---------------------------------|----------------------------------------|
| Yes No                   | Tapestry, General Extern MCPRO                       | VIDER26 No               |                                  | 555-5555                        | 123 Anywhere S                  | t. Veron                               |
| Yes No                   | Tapestry, General Extern MCPRO                       | VIDER27 No               |                                  | 555-5555                        | 123 Anywhere S                  | t. Veron                               |
| Yes No                   | Tapestry, General Extern MCPRO                       | VIDER28 No               |                                  | 555-5555                        | 123 Anywhere S                  | t. Veron                               |
| Yes No                   | Tapestry, General Extern MCPRO                       | VIDER29 No               |                                  | 555-5555                        | 123 Anywhere S                  | t. Veron                               |
| Yes No                   | Tapestry, General Extern MCPRO                       | VIDER30 No               |                                  | 555-5555                        | 123 Anywhere S                  | t. Veron 1/24/2023 3:58 PM             |
| Yes No                   | Tapestry, Lauren Provid MCPRO                        | VIDER Yes                | ē                                | 555-5555                        | 123 Anywhere S                  | t. Veron 11/20/2023 1:07 PM            |
| Yes No                   | Ybarro, Ann ANN.YB                                   | ARRO No                  |                                  |                                 |                                 | 12/5/2023 12:47 PM                     |
| Providers for this group |                                                      |                          |                                  |                                 |                                 |                                        |
| Associated               | Name Pro                                             | ovider ID                | User                             | Phone (Primary)                 | Fax (Primary)                   | Address (Primary)                      |
| Yes No                   | Tapestry, Inpatient Externa E1                       | 000001                   | No                               | 555-555-5555                    |                                 | 123 Anywhere Street Vero 🛛 👻           |
| Yes No                   | Tapestry, Lauren Provider, E1                        | 000000                   | Yes 8                            | 222-222-2222                    |                                 | 456 Nowhere Blvd MADIS 🛛 🛛 🛛           |
| Yes No                   | Tapestry, Physical Therapi E1                        | 000003                   | No                               | 555-555-5555                    |                                 | 123 Anywhere Street Vero 🛛 🛛           |
| Yes No                   | Tapestry, Specialties Exter E1                       | 000002                   | No                               | 555-555-5555                    |                                 | 123 Anywhere Street Madi 😽             |
|                          | Acknowledgement<br>I hereby acknowledge, affirm, and | d agree that the user an | d provider information stated he | re is true, correct, and comple | ete to the best of my knowledge | and belief and is furnished in good fa |

6. Once verification is complete, select **Acknowledge & Verify** to submit the Site Verification form.

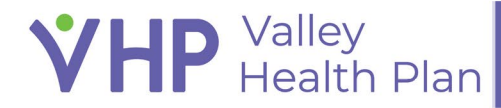

# **New User Request**

Site Administrators can only create a New User Request. Any submitted new user requests are then reviewed by VHP to have the account created.

#### Create a New User Request

- 1. Click the **Admin** toolbar button.
- 2. Select Account Requests.

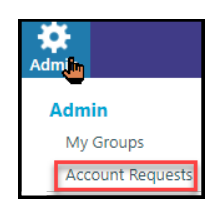

- 3. Click **+** Request New Account.
- 4. Select the appropriate user type of **Provider** or **Non-Clinician**.
- 5. Fill out all **B**Required Fields.
  - Enter name in requested format of Last Name, First Name.
    - Make sure you have a comma after the last name and then a space before entering the first name.
  - Make sure the email is typed correctly & is unique.
    - The system does not allow the same email address to be assigned to more than one user account.
  - Highly Recommended to include the user's phone number for support issues.
  - If User needs access to multiple "sites" then you can enter this request into the Comment section of your request by entering the TIN#'s for each organization, they require access to.
  - If account should have site administrator privileges, make sure to check the Site Administrator box.
- 6. Click **Submit Request**.

**VHP** Valley Health Plan

7. You will then be given the Confirmation Reference#.

#### Notification of New Account Creation

Once the New Account has been created the new user will be notified by email.

- 1. An Email will be sent to the New User's provided email address with instructions on how to open an SCCSECURE email as a pdf attachment.
- 2. An SCCSECURE Email is sent to the New User that will let them know their Username & Password for the VHP Access provider portal.
- 3. Highly recommended for the new user to immediately set up their password challenge questions to be able to utilize the forgot password link.

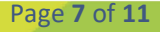

#### Check on the Status of New User Request

- 1. Click the Admin toolbar button.
- 2. Select Account Requests.
- 3. Highlight the Account Request you want to check the status of and view the information in the viewer at the bottom of the screen.

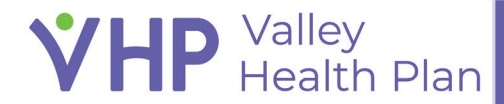

## **User Deactivation**

- 1. Click the Admin toolbar button.
- 2. Select My Groups.

**VHP** Valley Health Plan

- 3. If you manage multiple groups, select the group from the dropdown that is associated to the User you will be deactivating.
- 4. Once you found the User to deactivate, select the **—**red minus sign from that User's row.
- 5. Enter in a comment on the pop-up screen as to why this User is being deactivated.
- 6. Then click the **Deactivate** button.

| My Groups Account Req                  |              |                                   |                     |                        |                    |   |  |
|----------------------------------------|--------------|-----------------------------------|---------------------|------------------------|--------------------|---|--|
| * My Groups                            |              |                                   |                     |                        |                    |   |  |
| Name                                   | Login ID     | Provider                          | Email               | Enrolled in 2FA        | Last Login         |   |  |
| Cruz, Maria                            | MARIA.CRUZ   | No                                |                     | No                     |                    |   |  |
| Tapestry Link, Administrator           | TLADM        | No                                |                     | No                     | 12/18/2023 3:18 PM |   |  |
| Tapestry Link, Affiliate Staff         | TLSTAFF      | No                                |                     | No                     | F                  |   |  |
| Tapestry Link, Agent                   | TLAGENT      | No                                |                     | No                     |                    | _ |  |
| Tapestry, General External<br>Provider | MCPROVIDER01 | Deactivate                        |                     | ×                      | 8/31/2023 8:50 AM  |   |  |
| Tapestry, General External<br>Provider | MCPROVIDER02 | () You are about to deactivate Ta | ipestry Link, Agent |                        | 8/31/2023 8:51 AM  |   |  |
| Tapestry, General External<br>Provider | MCPROVIDER03 | User ID                           |                     |                        | 8/31/2023 8:51 AM  |   |  |
| Tapestry, General External<br>Provider | MCPROVIDER04 | ILAGEN1                           |                     |                        | 8/31/2023 8:51 AM  |   |  |
| Tapestry, General External<br>Provider | MCPROVIDER05 | Tapestry Link Patients            |                     |                        | 8/31/2023 8:53 AM  | - |  |
| Tapestry, General External<br>Provider | MCPROVIDER06 | Comment                           |                     |                        |                    | - |  |
| Tapestry, General External<br>Provider | MCPROVIDER07 |                                   | I                   |                        |                    |   |  |
| Tapestry, General External<br>Provider | MCPROVIDER08 |                                   |                     |                        |                    |   |  |
| Tapestry, General External<br>Provider | MCPROVIDER09 |                                   |                     |                        | 1/24/2023 3:58 PM  |   |  |
| Tapestry, General External<br>Provider | MCPROVIDER10 |                                   |                     |                        |                    |   |  |
| Tapestry, General External<br>Provider | MCPROVIDER11 |                                   | - Deact             | Ivate X <u>C</u> ancel |                    | - |  |
| Tapestry, General External<br>Provider | MCPROVIDER12 | No                                |                     | Yes                    |                    |   |  |
| Tapestry, General External<br>Provider | MCPROVIDER13 | No                                |                     | Yes                    |                    |   |  |
| Tapestry, General External<br>Provider | MCPROVIDER14 | No                                |                     | Yes                    |                    |   |  |
| Tapestry, General External<br>Provider | MCPROVIDER15 | No                                |                     | Yes                    |                    |   |  |
| Tapestry, General External<br>Provider | MCPROVIDER16 | No                                |                     | Yes                    |                    |   |  |
| Tapestry, General External<br>Provider | MCPROVIDER17 | No                                |                     | Yes                    |                    | - |  |
| Tapestry, General External<br>Provider | MCPROVIDER18 | No                                |                     | Yes                    |                    |   |  |

7. A pop up will appear to notify you that the User was successfully deactivated.

| My Groups                  | Account Req     | uests    | Login Message | System Mess | age | System Usage         | Special Updates |
|----------------------------|-----------------|----------|---------------|-------------|-----|----------------------|-----------------|
| ☆ My Grou                  | ps              |          |               |             |     |                      |                 |
|                            |                 |          |               |             |     |                      |                 |
| Name                       |                 | Login ID |               | Provider    | _   | Email                |                 |
|                            |                 |          |               |             | Ø,  | ou have successfull  | y deactivated   |
| Tapestry Link,             | Administrator   | TLADM    |               | No          |     | upestry Enix, Agent. |                 |
| Tapestry Link,             | Affiliate Staff | TLSTAF   | F             | No          |     |                      |                 |
| Tapestry, Gene<br>Provider | eral External   | MCPRO    | /IDER01       | No          |     |                      |                 |

## **Unblock a User Account**

A user account may be blocked due to entering an incorrect password too many times or due to inactivity. A Site Administrator can unblock these user accounts.

- 1. Click the Admin toolbar button.
- 2. Select My Groups.
- 3. Click the 🖕 Unlock icon to unblock the account.

| Home                  | In Basket CRM                                                                                  | Patient List                           | Referral Search                                   | Claims Explana | tions of Payment | Patient Adr | c<br>nin                         |                                                    |                     | Menu         | Log Out |
|-----------------------|------------------------------------------------------------------------------------------------|----------------------------------------|---------------------------------------------------|----------------|------------------|-------------|----------------------------------|----------------------------------------------------|---------------------|--------------|---------|
| ly Groups Acc         | ount Requests                                                                                  |                                        |                                                   |                | ( i              |             |                                  |                                                    |                     |              |         |
| My Groups             |                                                                                                |                                        |                                                   |                |                  |             |                                  |                                                    |                     | 11.1<br>16.1 |         |
| 1) There are too many | r names to show all of                                                                         | them. Click a                          | letter to filter by na                            | ame.           |                  |             |                                  |                                                    |                     |              |         |
| II Groups             |                                                                                                | -                                      |                                                   |                |                  |             | ABCDE                            | FGHIJKLMNO                                         | PQRST               | TUVW         | хүг     |
| ame                   | Login ID                                                                                       |                                        | Provider                                          |                | Email            |             | Enrolled in 2FA                  | Last Login                                         |                     |              | -       |
| A 4                   |                                                                                                |                                        |                                                   |                |                  |             |                                  |                                                    |                     |              | 4       |
| A 1                   | (No Access                                                                                     | 8)                                     |                                                   |                |                  |             | No                               |                                                    |                     | 0            | é       |
|                       | (No Access                                                                                     | 3)                                     | No                                                |                |                  |             | No                               | 12/19/2023 10:                                     | 57 AM               | •            | É       |
| ж ,                   | (No Access<br>(No Access                                                                       | a)                                     | No<br>Yes                                         |                |                  |             | No<br>No                         | 12/19/2023 10:                                     | 57 AM               |              | Ê       |
|                       | (No Access<br>(No Access<br>(No Access<br>(No Access                                           | c)<br>c)<br>c)                         | No<br>Ves<br>Yes<br>Yes                           |                |                  |             | No<br>No<br>No                   | 12/19/2023 10:                                     | 57 AM               | •            |         |
|                       | (No Access<br>(No Access<br>(No Access<br>(No Access<br>(No Access<br>(No Access               | 5)<br>5)<br>5)<br>5)<br>5)             | No<br>Yes<br>Yes<br>Yes<br>Yes                    |                |                  |             | No<br>No<br>No<br>No             | 12/19/2023 10:                                     | 57 AM               | •            |         |
|                       | (No Access<br>(No Access<br>(No Access<br>(No Access<br>(No Access<br>(No Access<br>(No Access | s)<br>s)<br>s)<br>s)<br>s)<br>s)       | No<br>Yes<br>Yes<br>Yes<br>Yes                    |                |                  |             | No<br>No<br>No<br>No             | 12/19/2023 10:                                     | 57 AM               | •            | ξ<br>(  |
|                       | (No Access<br>(No Access<br>(No Access<br>(No Access<br>(No Access<br>(No Access               | s)<br>s)<br>s)<br>s)<br>s)<br>s)<br>s) | No<br>Ves<br>Ves<br>Ves<br>Yes<br>Yes<br>No       |                |                  |             | No<br>No<br>No<br>No<br>No       | 12/19/2023 10:<br>8/22/2023 9:36                   | 57 AM<br>AM         | •            |         |
|                       | (No Access<br>(No Access<br>(No Access<br>(No Access<br>(No Access<br>(No Access               | a)<br>a)<br>b)<br>c)<br>c)<br>c)       | No<br>Ves<br>Ves<br>Ves<br>Ves<br>Ves<br>No<br>No |                |                  |             | No<br>No<br>No<br>No<br>No<br>No | 12/19/2023 10:<br>8/22/2023 9:36<br>12/18/2023 4:1 | 57 AM<br>AM<br>9 PM | •            |         |

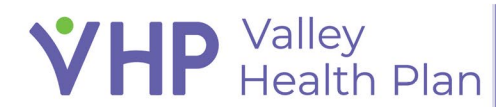

### **User Password Reset**

- If user has previously set up their password challenge questions, they can click on the forgot password link and reset it themselves.
- If a user has not set up their challenge questions, they would need to email providerrelations@vhp.sccgov.org. In the email they will need to provide their username, email address & phone number. Provider relations will then submit a ticket on behalf of the user for IT to reset their password.

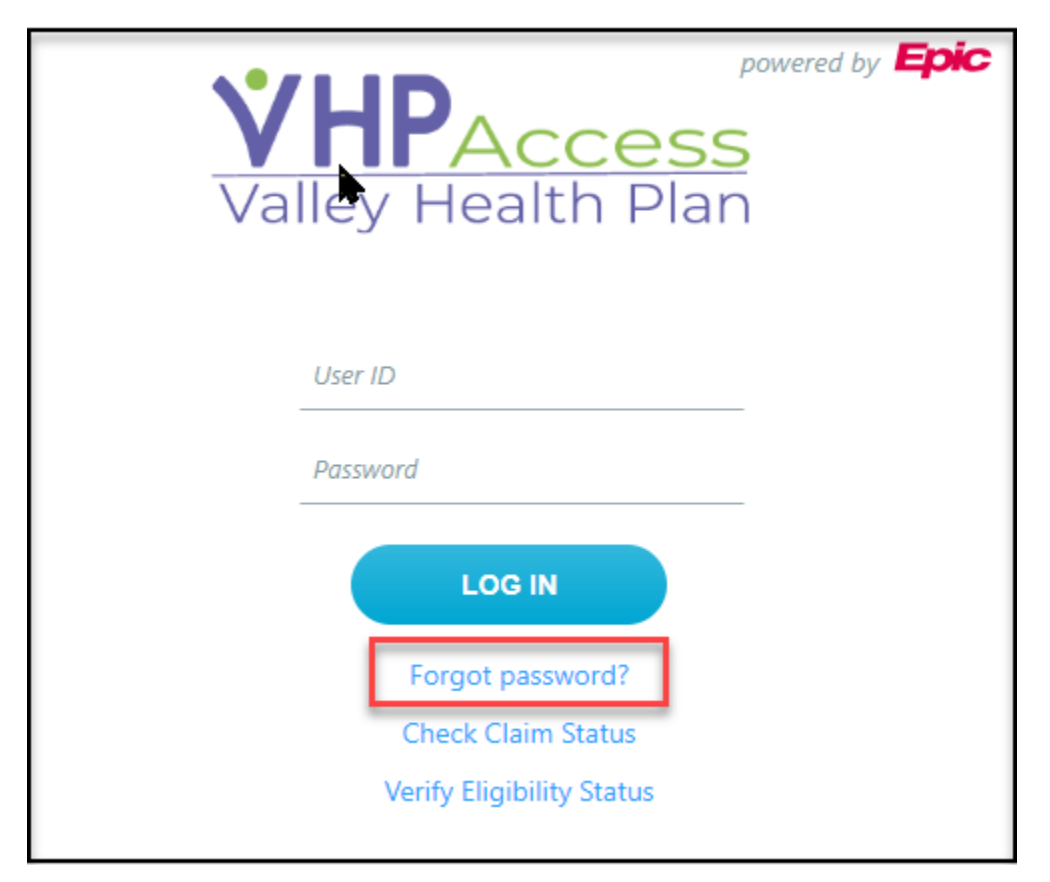

© 2022 Epic Systems Corporation. All rights reserved. PROPRIETARY INFORMATION - This item and its contents may not be accessed, used, modified, reproduced, performed, displayed, distributed or disclosed unless and only to the extent expressly authorized by an agreement with Epic. This item is a Commercial Item, as that term is defined at 48 C.F.R. Sec. 2.101. It contains trade secrets and commercial information that are confidential, privileged, and exempt from disclosure under the Freedom of Information Act and prohibited from disclosure under the Trade Secrets Act. After Visit Summary, App Orchard, ASAP, Beacon, Beaker, BedTime, Bones, Break-the-Glass, Bugsy, Caboodle, Cadence, Canto, Care Everywhere, Charge Router, Chronicles, Clarity, Cogito ergo sum, Cohort, Comfort, Community Connect, Compass Rose, Cosmos, Cupid, Epic EpicCare, EpicCare Link, Epicenter, EpicLink, EpicWeb, Epic Earth, Epic Research, Garden Plot, Grand Central, Haiku, Happy Together, Healthy Planet, Hey Epic!, Hyperspace, Kaleidoscope, Kit, Limerick, Lucy, Lumens, MyChart, Nebula, OpTime, OutReach, Patients Like Mine, Phoenix, Powered by Epic, Prelude, Radar, Radiant, Resolute, Revenue Guardian, Rover, Share Everywhere, SmartForms, Sonnet, Stork, System Pulse, Tapestry, Trove, Welcome, Willow, Wisdom, With the Patient at Heart, and WorldWise are registered trademarks, trademarks, or service marks of Epic Systems Corporation in the United States of America and/or other countries. Other company, product, and service names referenced herein may be trademarks or service marks of their respective owners. Patents Notice: www.epic com/patents.

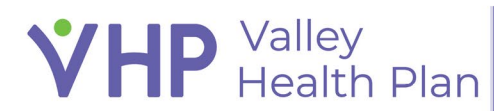